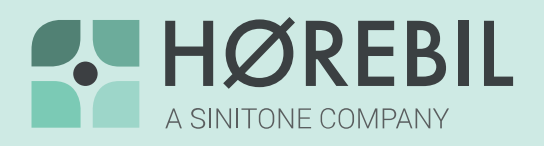

FORBERED DIG PÅ DIN

## Hørebil Phonak RemoteCare-konsultation

## Sådan gør du

- Hent App'en "myPhonak" i App Store eller på Google Play
- Sørg for, at **Bluetooth** er aktiveret på din smartphone
- Sørg for at din smartphone er **tilsluttet strøm**
- Sæt nye batterier i dine høreapparater eller sørg for at de er fuldt opladt
- ✓ **Par dine høreapparater med din smartphone,** hvis de ikke allerede er det
- Sæt dig et stille og bekvemt sted med en **stabil internetforbindelse**
- Anbring din smartphone opretstående mod en stabil flade
- Start MyPhonak app'en og følg anvisningerne til du når til det virtuelle venteværelse
- Ønsker du hjælp ift. Et specifikt lydmiljø, f.eks. din arbejdsplads, bør konsultationen foregå i dette miljø

Ved forbindelsesproblemer følg anvisningen i myPhonak app'en eller kontakt os på

R»

70 34 56 56